# 【CTF练习平台】BugkuCTF部分misc writeup

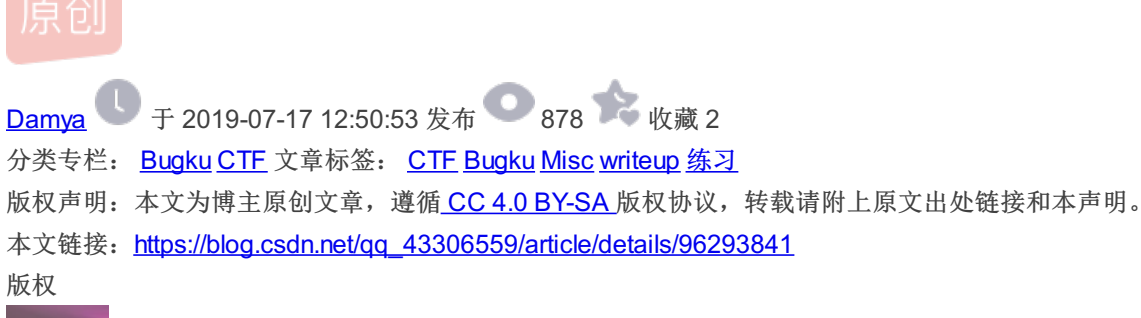

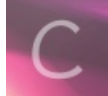

Bugku 同时被2个专栏收录

1篇文章0订阅

订阅专栏

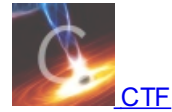

3 篇文章 0 订阅 订阅专栏

#### 签到题

扫描二维码关注得到flag

这是一张单纯的图片

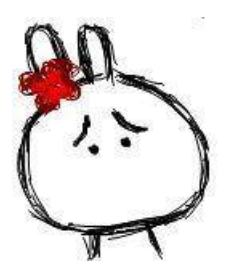

拖进notepad,在末尾发现密文

42 警回服 = ? 5回携 愍Cr 50HW (53d 603 ? 回服 楔 NUD) ( NUD ( NUD & #107; & #101; & #121; & #123; & #121; & #111; & #117; & #32; & #97; & #114; & #110; & #32; & #114; & #105; & #103; & #104; & #116; & #125; 儋

unicode解码得 key{you are right}

隐写

拖进winhex,发现高度不对

| _ | E-Ping   |    |    |    |    |    |    |            |    |
|---|----------|----|----|----|----|----|----|------------|----|
|   | Offset   | 0  | 1  | 2  | 3  | 4  | 5  | 6          | 7  |
|   | 00000000 | 89 | 50 | 4E | 47 | 0D | ΟA | 1 <b>A</b> | A0 |
|   | 00000010 | 00 | 00 | 01 | F4 | 00 | 00 | 11         | Α4 |
|   | 00000020 | 82 | nn | nn | nn | n۹ | 70 | 48         | 59 |

修改成11(往大的改),保存图片,打开得到flag

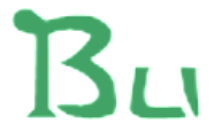

# BUGKU{a1e5aSA}

https://blog.csdn.net/qq\_43306559

BUGKU{a1e5aSA}

telnet

#### 🔚 networking.pcap

类型: Wireshark capture file 大小: 4.46 KB 修改日期: 2016/9/22 8:55

是个数据包,拖进wireshark里打开,看数据包得到flag

| _ |              |                 |                 |        | · · · · · · · · · · · · · · · · · · · | 1 |
|---|--------------|-----------------|-----------------|--------|---------------------------------------|---|
|   | 49 26.317246 | 192.168.221.128 | 192.168.221.164 | TELNET | 55 Telnet Data                        |   |
|   | 47 21.886838 | 192.168.221.164 | 192.168.221.128 | TELNET | 109 Telnet Data                       |   |
|   | 45 19.968035 | 192.168.221.164 | 192.168.221.128 | TELNET | 60 Telnet Data                        |   |
|   | 43 19.921235 | 192.168.221.128 | 192.168.221.164 | TELNET | 56 Telnet Data                        |   |
|   | 41 18.423632 | 192.168.221.128 | 192.168.221.164 | TELNET | 92 Telnet Data                        |   |
|   | 39 17.986831 | 192.168.221.164 | 192.168.221.128 | TELNET | 64 Telnet Data                        |   |
|   |              |                 |                 |        |                                       |   |

rame 41: 92 bytes on wire (736 bits), 92 bytes captured (736 bits)
thernet II, Src: Vmware\_84:86:5f (00:0c:29:84:86:5f), Dst: Vmware\_26:7e:0e (00:0c:29:26:7e:0e)
nternet Protocol Version 4, Src: 192.168.221.128, Dst: 192.168.221.164
ransmission Control Protocol, Src Port: 1146, Dst Port: 23, Seq: 83, Ack: 124, Len: 38
elnet

 00
 0c
 29
 26
 7e
 0e
 00
 cc
 29
 84
 86
 5f
 08
 00
 45
 00
 ...)&~...).....
 ....

 00
 4e
 07
 b0
 40
 00
 80
 66
 00
 00
 co
 a8
 dd
 80
 co
 a8
 ...........
 ...............
 ...................

 0
 dd
 a4
 04
 7a
 00
 17
 46
 01
 d4
 4e
 68
 f0
 2a
 7a
 50
 18
 ....z..F.
 .Nh.\*zP.

 0
 1
 00
 3c
 b7
 00
 06
 6c
 61
 67
 7b
 64
 33
 31
 36
 37
 ...
 ...
 ...
 ...
 ...
 ...
 ...
 ...
 ...
 ...
 ...
 ...
 ...
 ...
 ...
 ...
 ...
 ...
 ...
 ...
 ...
 ...
 ...
 ...
 ...
 ...
 ...
 ...
 ...
 ...
 ...
 ...

flag{d316759c281bf925d600be698a4973d5}

# 眼见非实(ISCCCTF)

得到一个没有后缀的文件,改后缀名为zip,解压得到docx文件,拖进notepad里看有隐藏文件继续改后缀rar,解压,得到一堆文件,在其中找到

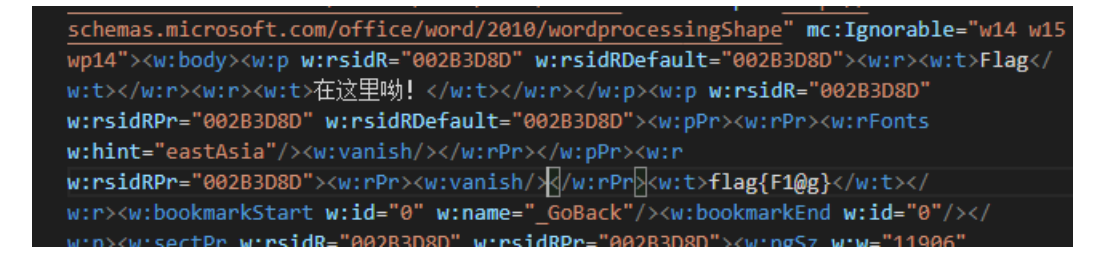

flag{F1@g}

啊哒

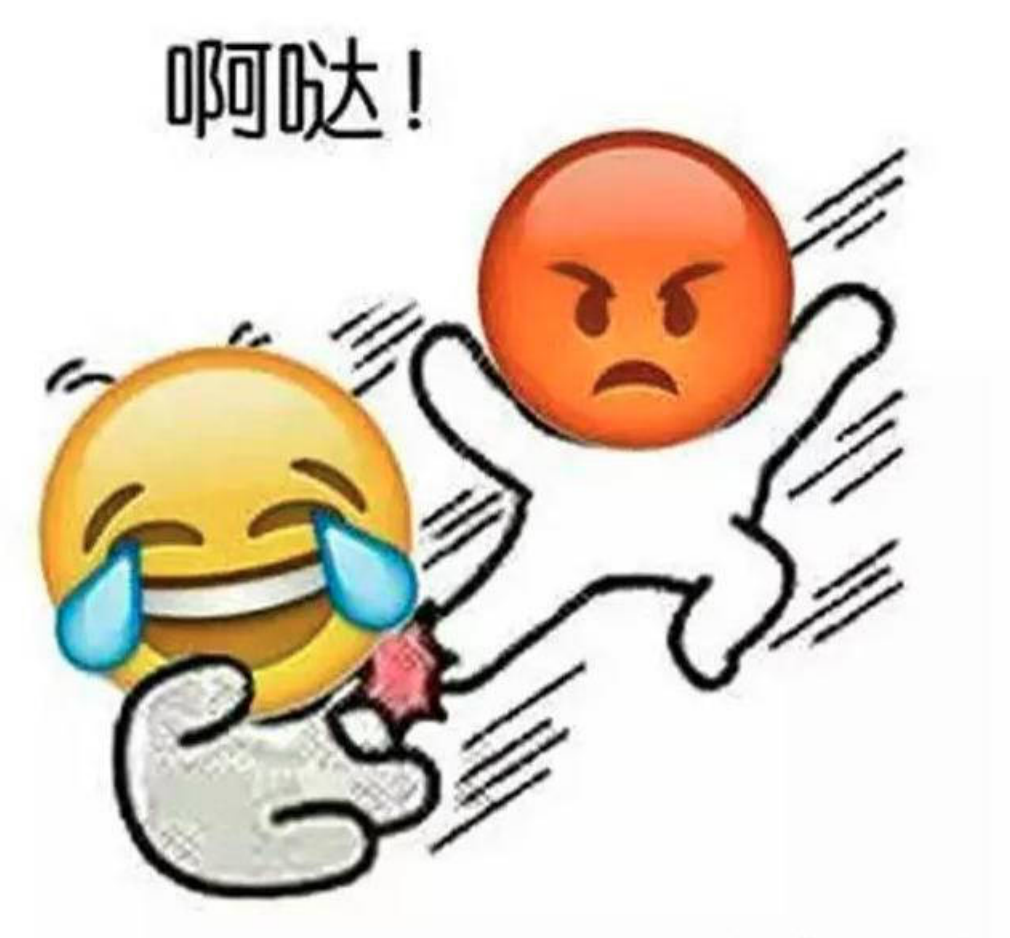

https://blog.csdn.net/qq\_43306559

拖进notepad里发现有隐藏文件,还有一串数字,hex转ascil后得到明文

ULNULNULNULNULNUL UL<mark>sdnisc\_2018</mark> NULSSERNULNULS

改后缀得到加密压缩包,输入明文,得到flag.txt flag{3XiF\_iNf0rM@ti0n}

又一张图片,还单纯吗

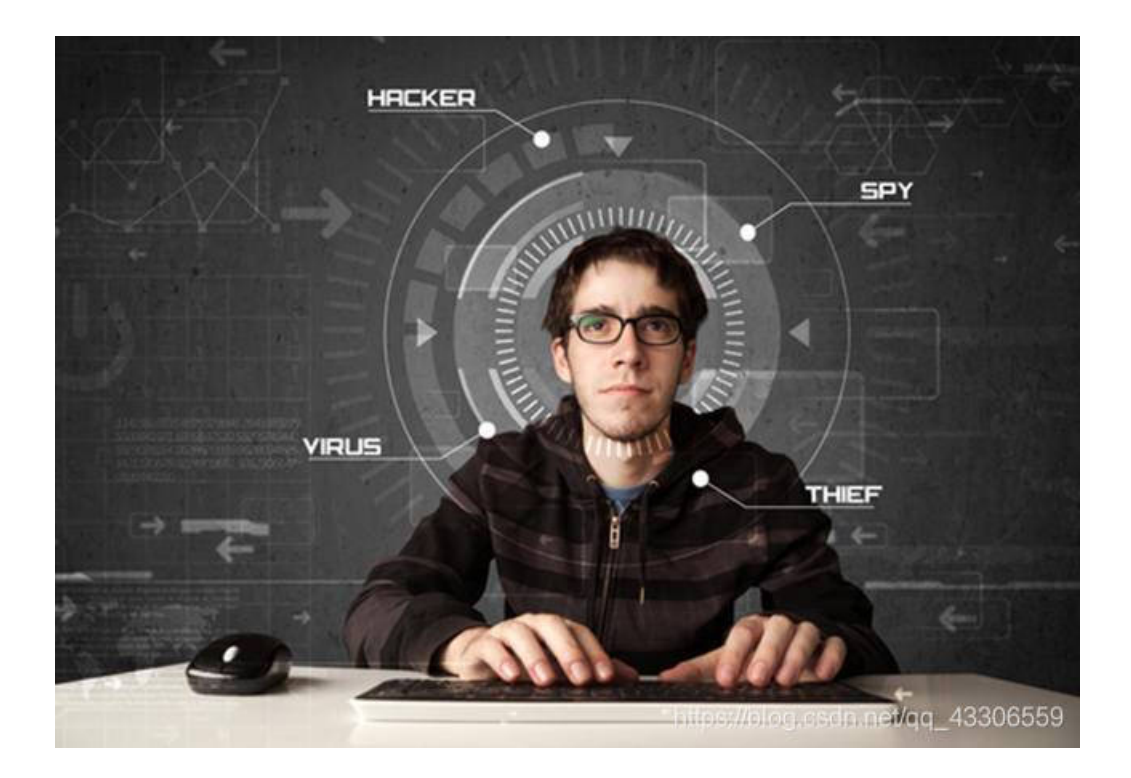

拖进notepad,发现有别的图片,用foremost(windows)进行分离,得到flag图片

# falg{NSCTF\_e6532a34928a3d1dadd0b049d5a3cc57}

https://blog.csdn.net/qq\_43306559

falg{NSCTF\_e6532a34928a3d1dadd0b049d5a3cc57}

猜

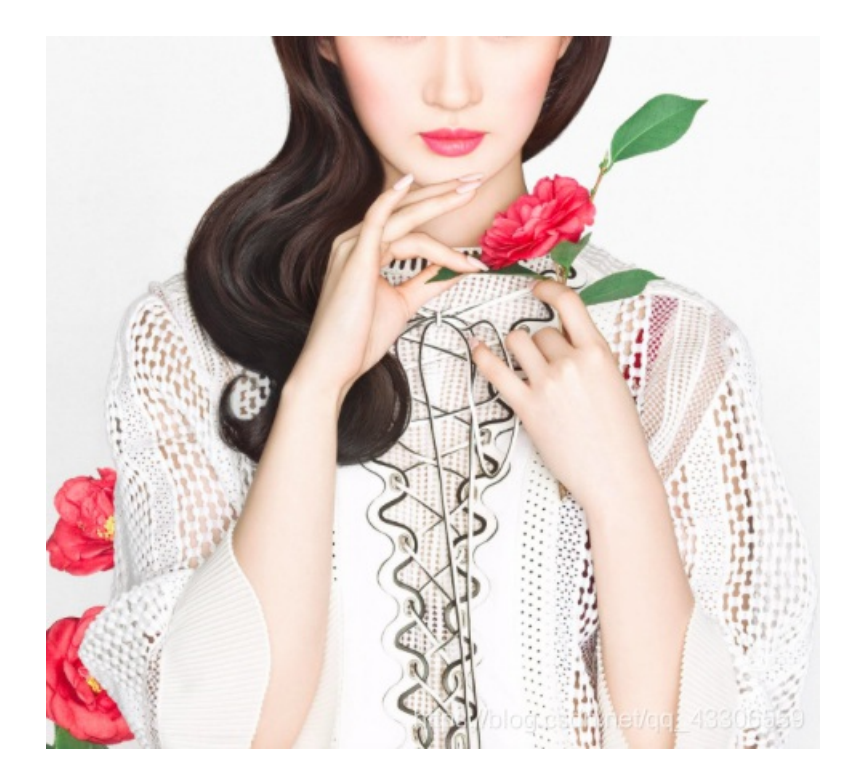

拖进notepad,发现是iCCPICC Profile,是取证类题目 根据flag格式提示,用百度以图搜图,是刘亦菲

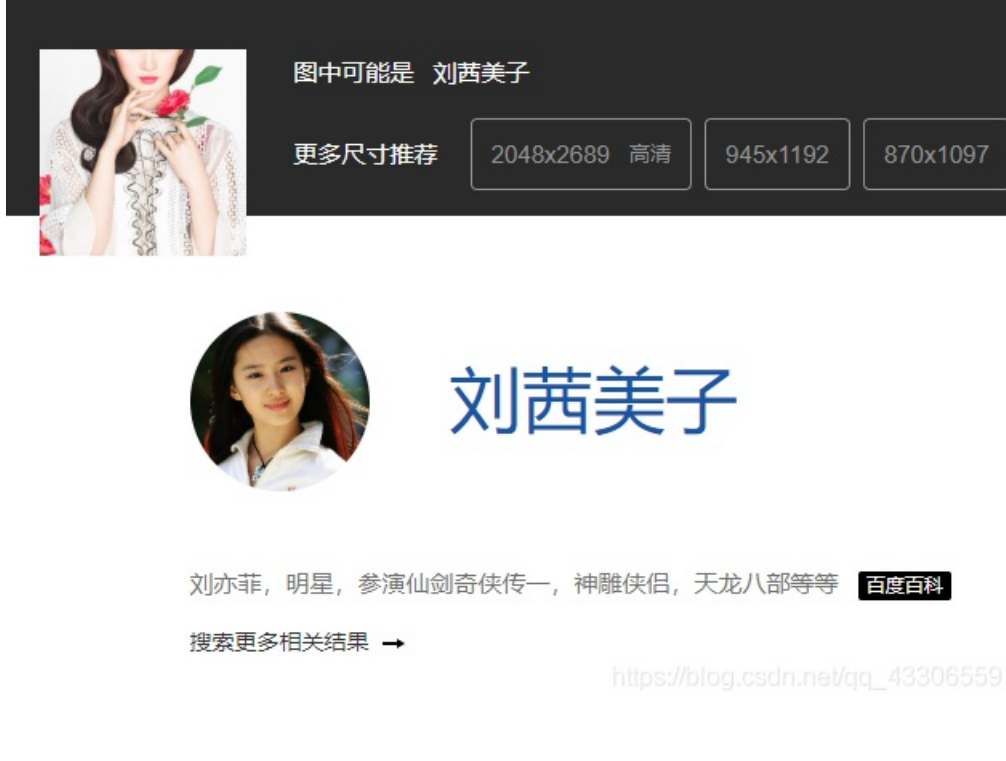

key{liuyifei}

宽带信息泄露

是一个bin文件,根据提示宽带信息,用routerpassview打开

```
<Name val=pppoe_eth1_d />
<Uptime val=671521 />
<Username val=053700357621 />
<Password val=210265 />
<X_TP_IfName val=ppp0 />
```

flag{053700357621}

隐写2

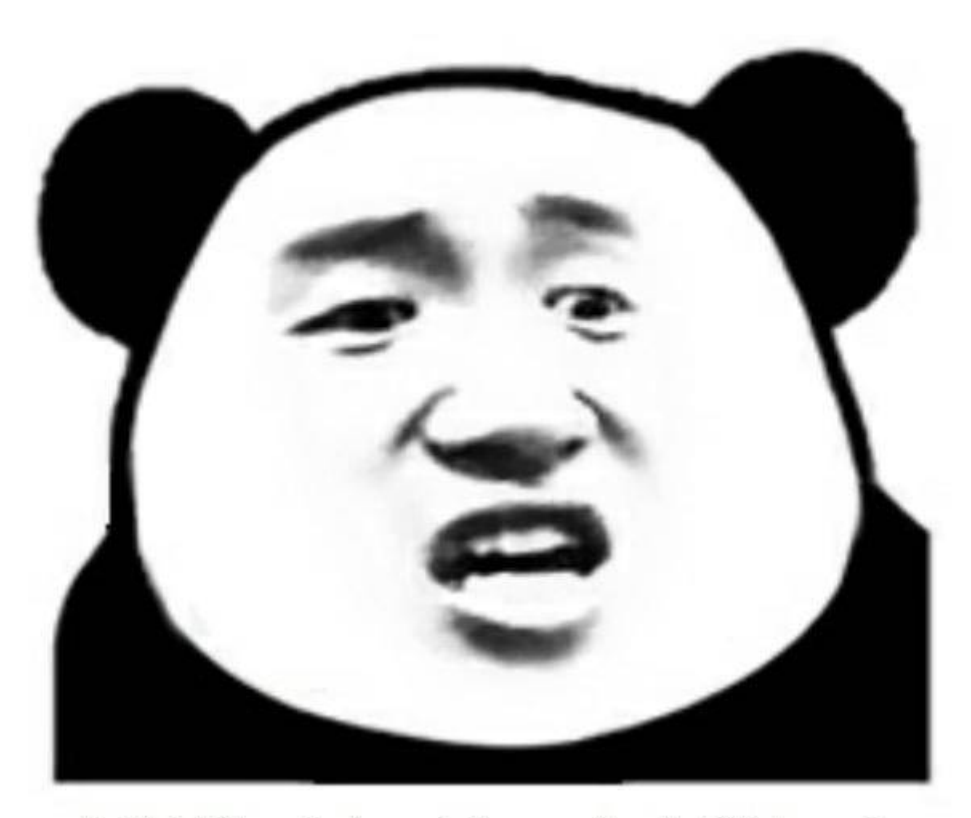

想拿到flag?心の中ないいくつかB数かの?

拖进notepad

改后缀rar解压得到文件

#### 告诉你们一个秘密,密码是3个数哦。

查理曼: 查理曼,法兰克王国国王,征服了西欧与中欧大部分 土地,具有了至高无上的权威,下令全国人民信仰基 督教,查理重振了西罗马帝国。 雅典娜: 女神帕拉斯·雅典娜,是希腊神话中的女战神也是智慧 女神,雅典是以她命名的。 兰斯洛特, 英格兰传说中的人物,是亚瑟王圆桌骑士团中的一 员。看上去就是一个清秀年轻的帅小伙儿,由于传说 中他是一名出色的箭手,因此梅花J手持箭支。兰斯洛 特与王后的恋爱导致了他与亚瑟王之间的战争。 Hint: 其实斗地主挺好玩的。

https://blog.csdn.net/gg\_43306559

三个人物对应扑克牌中的KQJ,试了一些组合都没用,直接爆破

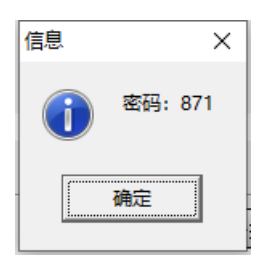

得到一张图片

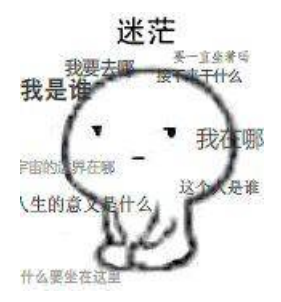

拖进notepad结尾有flag

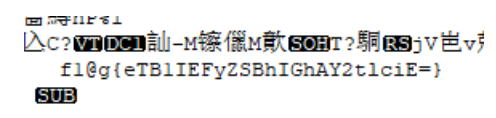

解base64

f1@g{y0u Are a h@cker!}

多种方法解决

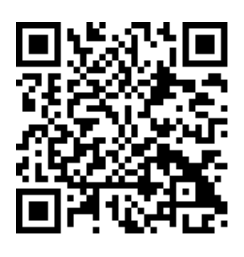

扫描得到 KEY{dca57f966e4e4e31fd5b15417da63269}

## 闪的好快

是个gif, stegsolve提取帧,有18张图片,每张都扫一下,把字符串起来 SYC{F1aSh\_so\_f4sT}

come\_game

| MACOSX        |  |
|---------------|--|
| DeathTime     |  |
| 🥌 joker's.exe |  |
| save1         |  |

拿到存档文件后,拖进notepad,修改关卡参数

📑 savel 🔀 NULSONS NULBER 5 NUL NULKNUL NUL NU 1

及时截图

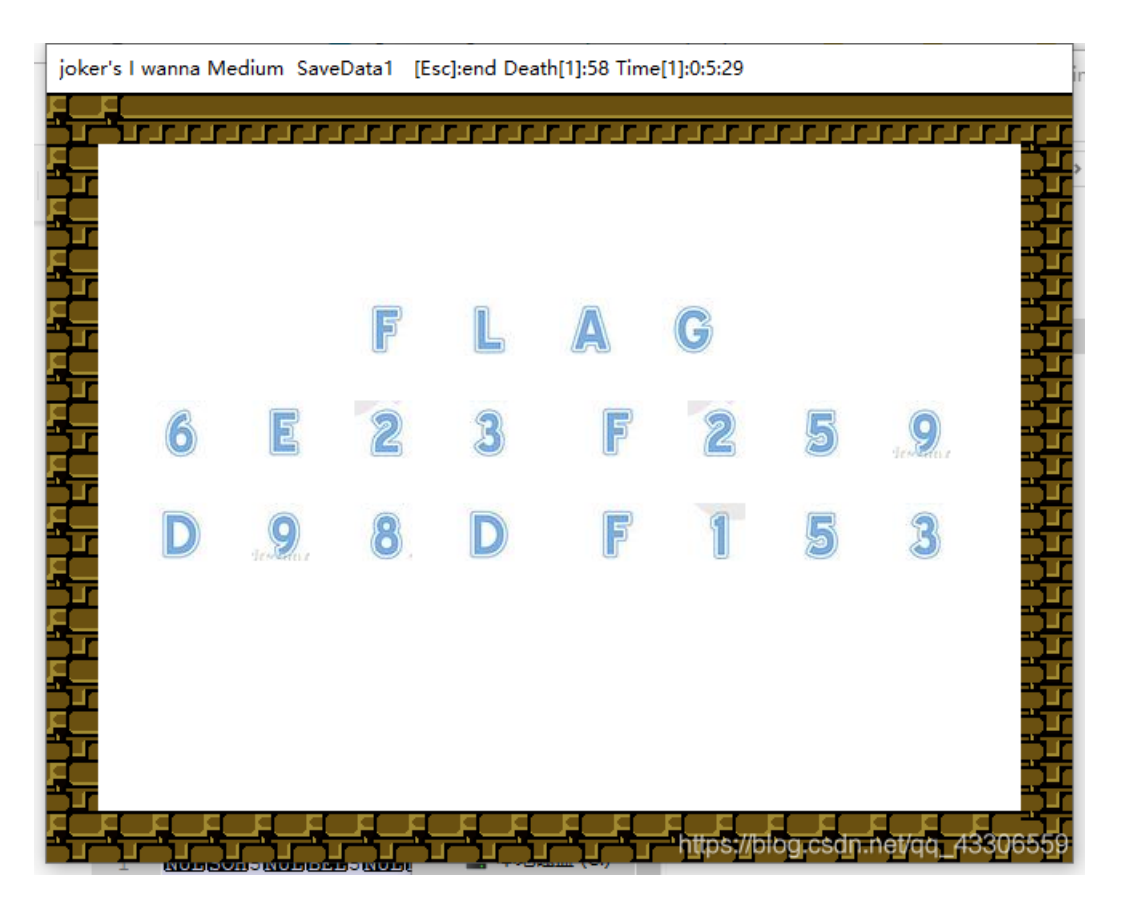

FLAG{6E23F259D98DF153}

白哥的鸽子

SYC{6E23F259D98DF153}

提交出错,猜想和上一道题是同一个比赛的题,提交格式应该一样

改后缀为jpg, 打开是张鸽子

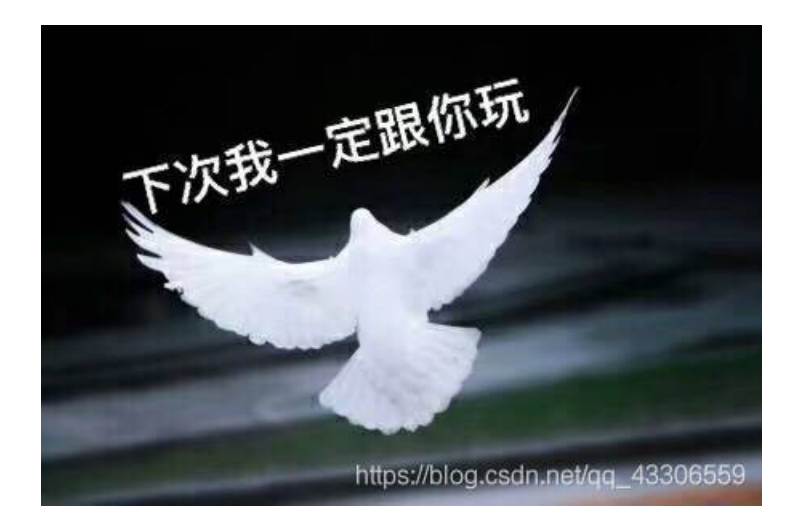

拖进notepad发现结尾有字符串

GSf饣噒鱇e癤/SOB:捒SSs\*荽?

₹g2ivyo}l{2s3\_0@aw\_rcl@

看格式和栅栏密码有关, 解密得到

fg2ivyo}1{2s3\_o@aw\_\_rc1@

每组字数3 加密 解密

flag{w22\_is\_v3ry\_cool}@@

flag{w22\_is\_v3ry\_cool}

#### linux

在winhex里搜key关键字就能找到

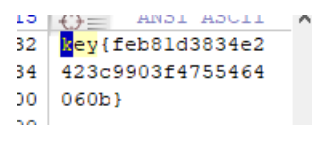

key{feb81d3834e2423c9903f4755464060b}

隐写3

解压是张(●—●)大白~ 拖进winhex改高度,得到flag

# flag{He1l0\_d4\_ba1}

flag{He1I0\_d4\_ba1}

# 做个游戏(08067CTF)

是个jar文件,右键用java打开,根据提示要坚持60s(不可能) 解压得到一些class文件,即编译过的java文件,用jd-gui打开

```
case 6:
    printInfo(g, "flag{RGFqaURhbGlfSmlud2FuQ2hpamk=}", 50, 150, 300);
    break;
}
```

flag{RGFqaURhbGlfSmlud2FuQ2hpamk=} base64解密得 flag{DajiDali\_JinwanChiji}

# 想蹭网先解开密码

文件是个wireshark的数据包,拖进软件里查看 因为wifi连接的四次握手包是eapol协议,过滤

|     | eapol |           |                   |                   |          |        |      |                  |
|-----|-------|-----------|-------------------|-------------------|----------|--------|------|------------------|
| No. |       | Time      | Source            | Destination       | Protocol | Length | Info |                  |
|     | 3066  | 45.138762 | D-LinkIn_9e:4e:a3 | LiteonTe_68:5f:7c | EAPOL    | 155    | Key  | (Message 1 of 4) |
|     | 3068  | 45.154148 | LiteonTe_68:5f:7c | D-LinkIn_9e:4e:a3 | EAPOL    | 155    | Key  | (Message 2 of 4) |
|     | 3070  | 45.168458 | D-LinkIn_9e:4e:a3 | LiteonTe_68:5f:7c | EAPOL    | 213    | Кеу  | (Message 3 of 4) |
|     | 3072  | 45.195620 | LiteonTe_68:5f:7c | D-LinkIn_9e:4e:a3 | EAPOL    | 133    | Key  | (Message 4 of 4) |

手机号是11位,已经提示了七位1391040,写个字典爆破后四位 用ewsa WiFi密码破解器

| 5510              | 垢布 | 留响       | PDKOD2 | 祆念 |
|-------------------|----|----------|--------|----|
| ✓ D-Link_DIR-600A |    | 13****** | Yes    | 发现 |
|                   |    |          |        |    |

#### 。。v7版本下的太新了,换了个v6版本的试试

| 最后密码 <b>:</b>  | 13910406781 | CPU 负载      | : |          | +13 <i>7</i> 01 |
|----------------|-------------|-------------|---|----------|-----------------|
| SSID           | Hash        | 密码          | 扐 | 亦容! 爸妈已被 | 找到。             |
| ✓ D-Link_DIR-6 |             | 13910407686 | 抄 |          |                 |
|                |             |             |   |          |                 |
|                |             |             |   |          | 确定              |
|                |             |             |   |          |                 |

得到flag{13910407686}

### linux2

按照上一题的套路,直接搜索key,没找到,搜{找到了(居然是大写)

```
S KEY{24f3627a86fc
3 740a7f36ee2c7alc
0 124a}
0
```

KEY{24f3627a86fc740a7f36ee2c7a1c124a}

## 账号被盗了

看源码,是个post传参

burpsuite抓包分析下

Cookie. http://cookies.com/cookies/cookies/coo

text-angn: center;
font-size: 30px;
}
</style>
<head>
<title>bugku</title>
<link href="style.css" rel="stylesheet" type="text/css">
</head>
<body>
<span>http://120.24.86.145:9001/123.exe</span>
</body>

#### 下文件分析

| 🐨 CF刷枪精灵-英雄级武器 (狂刷版) 1.1.0 V 🍵 📲                                                                                                    |     |
|----------------------------------------------------------------------------------------------------|-----|
| proxy administrator.                                                                                                    |     |
| administrator, please put the required file(s)in the<br>rectory. The location of the <i>(confdir)</i> directory is specif:<br>fig file. (It's typically the Privoxy install directory). | ied |
| AR47-麒麟 AK47-火麒麟 AWM-天龙 RPK-盘龙 M4A1-黑龙 M4A1-雷袖                                                                                                    |     |
|                                                                                                    |     |
| 武器名称: AX47-麒麟 游戏号码:                                                                                                    |     |
| 游戏大区: 请选择游戏大区 🔽 游戏密码:                                                                                                    |     |
| 武器期限: 请选择武器期限 Inttps://blog.csthild/gg_4330655                                                                                                    | 59  |

用wireshark抓包,得到一串base64,解码得到 bkctftest@163.com a123456 登陆163邮箱 KEY{sg1H78Si9C0s99Q} 也不知道那个狗比把flag改了,我还以为我找错地方了 1楼:哈哈哈,我有点想删flag,但是我的良心制止了我 2楼:真的flag去发件箱里找,删改flag的一辈子单身!

真flag! flag{182100518+725593795416}

唉我去,邮箱里真乱,还好好心人是在的 flag{182100518+725593795416}

细心的大象

解压得到一张图片

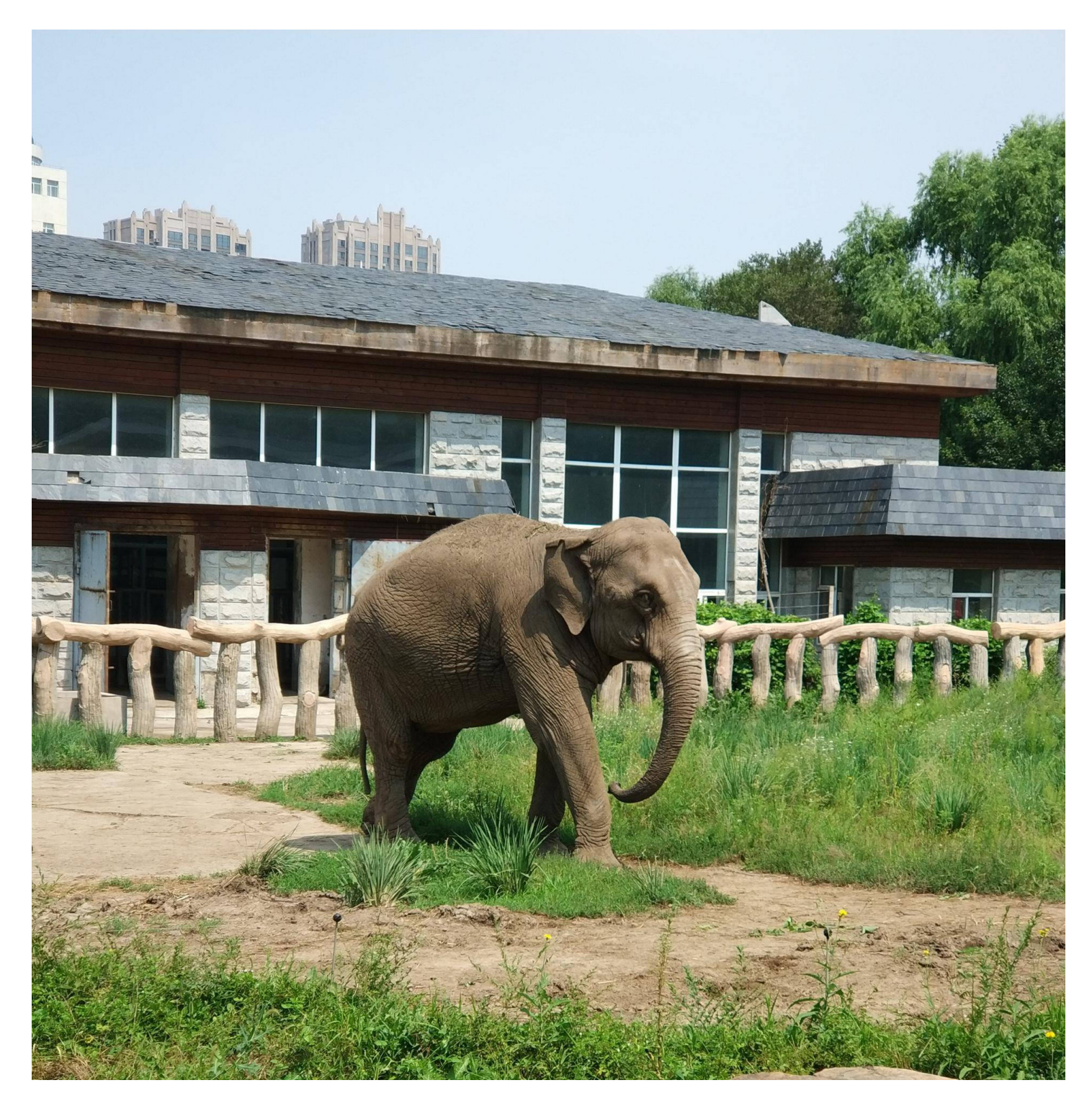

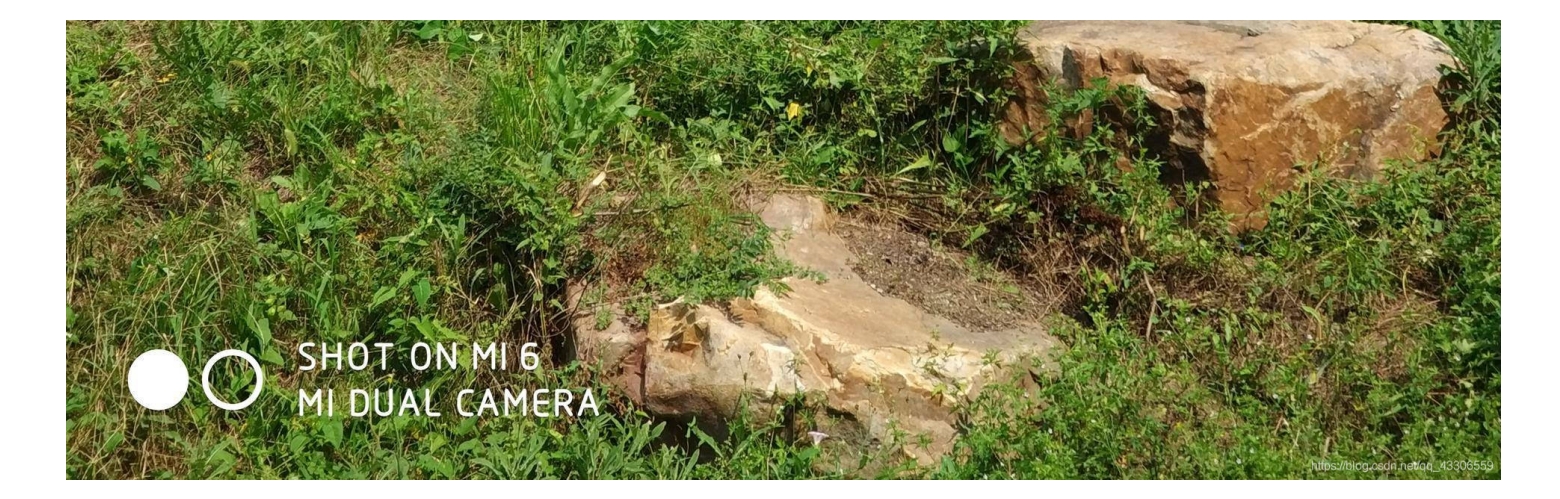

#### 看一下属性

| (WOWJ) |                      |
|--------|----------------------|
| 标题     | 出题人已经跑路了             |
| 主题     | 出题人已经跑路了             |
| 分级     | ***                  |
| 标记     | 添加标记                 |
| 备注     | TVNEUzQ1NkFTRDEyM3p6 |
|        |                      |

base64解密文 TVNEUzQ1NkFTRDEyM3p6 MSDS456ASD123zz

foremost分离一下,得到rar

用密码解压,得到一张图片,熟悉的改高度,得到flag

# BLI

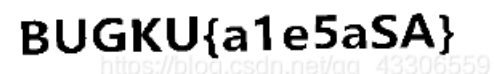

BUGKU{a1e5aSA}

# 爆照(08067CTF)

格式 flag{xxx\_xxx\_xxx}

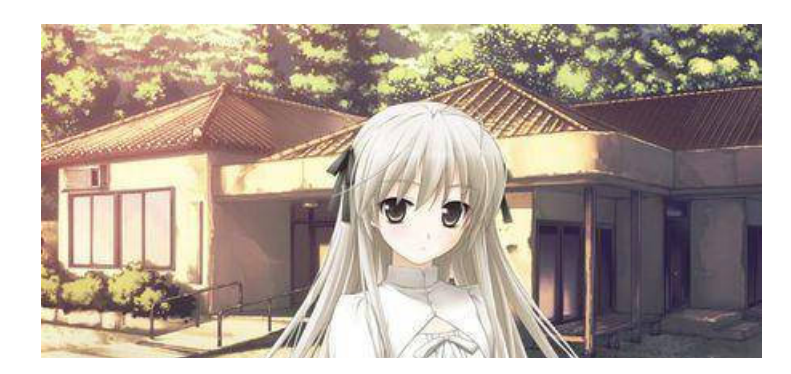

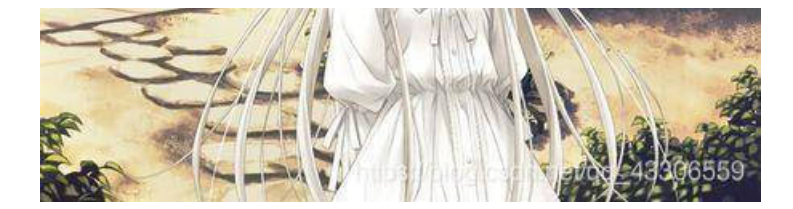

foremost分离下

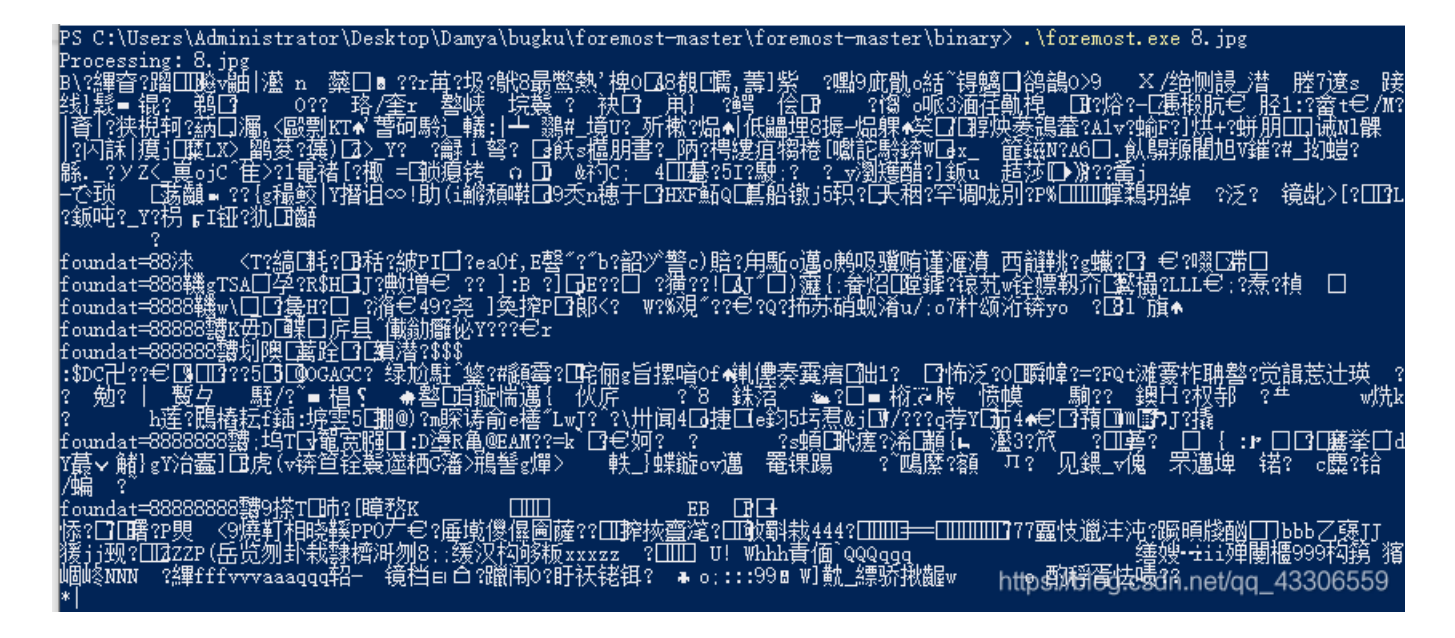

得到

8 88 888

8888

88888

888888

8888888

88888888

🖻 愉快的排序吧哈哈哈.gif

给它们改后缀名成图片,在88.jpg里发现二维码,扫描得到 bilibili 接着发现888.jpg里也有点东西

c 2 l s a X N p b G k = ÿá Ýhttp:/

c2lsaXNpbGk= 解base64得 silisili 8888.jpg里也有东西,是一张二维码

PS C:\Users\Administrator\Desktop\Damya\bugku\foremost-master\foremost-master\binary> .\foremost.exe 8888.jpg Processing: 8888.jpg |foundat=1509126368.png應mLRQ[鉗?襊揻蝍追哨+隽|])[艉鑒/珫-[刺舄[]]?骵嫍畦e榤裐 庫猯犐[譶[]?[搥m戂?D?莢9圬????y烋f?)%'[

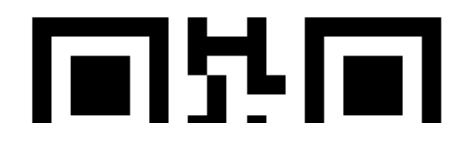

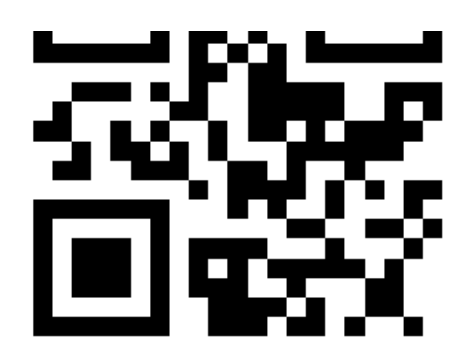

扫描得到 panama 按顺序来排 flag{bilibili\_silisili\_panama}

猫片(安恒)

hint:LSB BGR NTFS 拖进winhex里发现png文件头,改后缀名得到一只喵喵(好可爱)

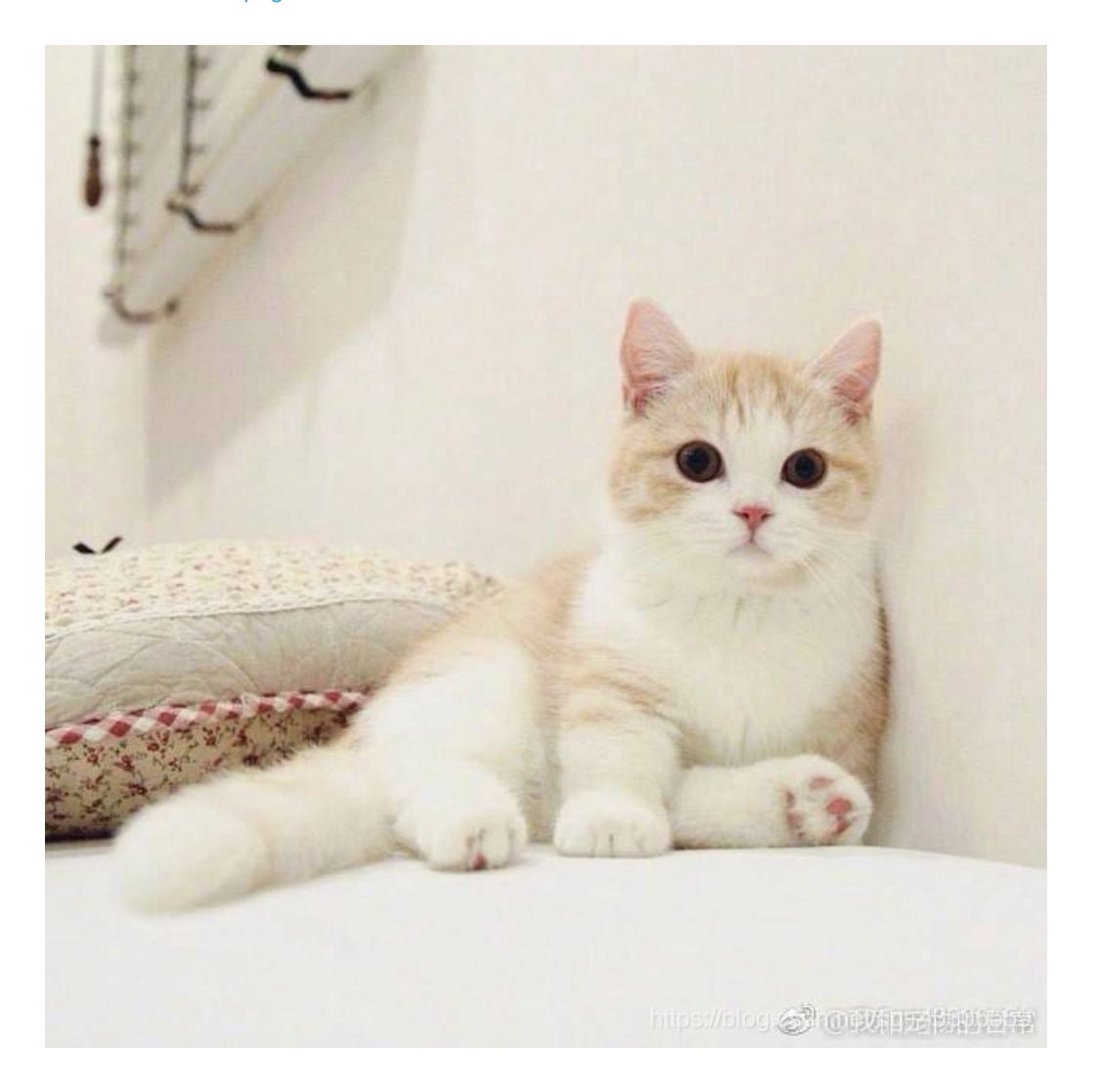

根据提示去stegsolve里提取一下色素

| <u>چ</u>                          |                 | _ | × |
|-----------------------------------|-----------------|---|---|
|                                   | Extract Preview |   |   |
| fffe89504e470d0a la0a0000000d4948 | PNGIH           |   |   |
| 4452000001180000 008c08020000008  | DR              |   |   |
| ec7edb0000059c49 444154789ceddd51 | .~I DATxQ       |   |   |
| 6alc3b1440c13864 ff5b761610145038 | j.;.@.8d .[vP8  |   |   |
| 3792ecaadf37afdd eef141908bd43f7e | 77A?~           |   |   |
| 000000000000c09f 3e56ffe1f3f3f37f | □               |   |   |
| 1                                 | <u> </u>        |   |   |

| aec/<br>59a9<br>802f<br>1012 | 311D18<br>99ecfee<br>5494810<br>2047eeo                                                                                                    | fd57<br>1012<br>fe0f | 0a 89<br>9f bf<br>04 84<br>d3 73 | ab/30<br>cdeaf<br>04012<br>9b956 | e7ff<br>1414<br>1d39c | 9a3a/<br>ee7fb<br>04810<br>3f4dc | ¥.<br>./: | ?W<br>W<br>IH<br>.~ | s     | П<br>А@н.<br>9 | •                                 |
|------------------------------|----------------------------------------------------------------------------------------------------|----------------------|----------------------------------|----------------------------------|-----------------------|----------------------------------|-----------|---------------------|-------|----------------|-----------------------------------|
|                              | Bit Plan                                                                                                    | es                   |                                  |                                  |                       |                                  |           |                     |       |                | Order settings                    |
|                              | Alpha                                                                                                    | 7                    | 6                                | <b>5</b>                         | <b>4</b>              | 3                                | 2         | <b>1</b>            | 0     |                | Extract By   Row   Column         |
|                              | Red                                                                                                    | 7                    | 6                                | <u>5</u>                         | <b>4</b>              | 3                                | 2         | <b>1</b>            | ▶ 0   |                | Bit Order 🔾 MSB First 💿 LSB First |
|                              | Green                                                                                                    | 7                    | 6                                | 5                                | <b>4</b>              | 3                                | 2         | <b>1</b>            | ₽ 0   |                | Bit Plane Order                   |
|                              | Blue                                                                                                    | 7                    | 6                                | 5                                | <b>4</b>              | 3                                | 2         | 1                   | ▶ 0   |                |                                   |
| [                            |                                                                                                    |                      |                                  |                                  |                       |                                  |           |                     |       |                | ⊖ RBG ⊖ BRG                       |
| [                            | Preview Settings<br>Include Hex Dump In Preview 🖌                                                                                                    |                      |                                  |                                  |                       |                                  |           |                     | ⊖ GBR |                |                                   |
| OATO                         | Preview Save Text Save Bin Cancel Concelled Save Bin Cancel Concelled |                      |                                  |                                  |                       |                                  |           |                     |       |                |                                   |

### 提取后改文件头得到新图片,半张二维码 继续改高度,反相后扫描,得到一个网址 https://pan.baidu.com/s/1pLT2J4f

下载得到flag.rar,解压后(呵)

#### 🥘 flag.txt - 记事本

文件(F) 编辑(E) 格式(O) 查看(V) 帮助(H) flag不在这里哦 你猜猜flag在哪里呢? 找找看吧

根据最后一个hint提示,用到NtFsStreamsEditor工具捕捉数据流

| * | 文件                                                   | 数据流名称           | 大小 <b>(</b> 字节 <mark>)</mark> | 可疑度 <mark>(0-5)</mark> |
|---|------------------------------------------------------|-----------------|-------------------------------|------------------------|
|   | G:\Damya\bugku\0x23\flag.txt:flag.pyc                | flag.pyc        | 755                           | 1                      |
|   | G:\Damya\bugku\0x23\ntfsstreamseditor.exe:Zone.Ident | Zone.Identifier | 129                           | 0                      |
|   | G:\Damya\bugku\0x23\png.png:Zone.Identifier          | Zone.Identifier | 146                           | 0                      |

导出flag.pyc文件,在线反编译

```
import base64
```

```
def encode():
   flag = '**********
   for i in range(len(flag)):
       s = chr(i ^ ord(flag[i]))
       ciphertext.append(str(s))
   return ciphertext[::-1]
ciphertext = [
```

根据这个写一个解密脚本(参考了一下师傅的)

```
def decode():
   ciphertext = [
   ciphertext.reverse()
   flag = ''
   for i in range(len(ciphertext)):
           s = int(ciphertext[i]) - 10
           s = int(ciphertext[i]) + 10
       flag += s
   return flag
def main():
   flag = decode()
   print(flag)
if ___name___ == '___main___':
```

跑一下得到flag flag{Y@e\_Cl3veR\_C1Ever!}